# HOW TO PRE-POST A BUDGET TRANSFER

# **BUSINESS SCENARIO**

#### Scenario

It becomes apparent that one funds center is running short of funds. An administrative manager wishes to transfer budget from a different funds center and make it available to the other. The administrative manager needs to pre-post the budget transfer for approval from the Budget Office.

### **TRANSACTION CODE**

FMBB – Budgeting Workbench

# PROCEDURE

- □ Logon to the SAP system.
- □ Open your *Favorites BCS Transactions* folder and click on the *FMBB* transaction.

| <u>M</u> enu <u>E</u> dit | <u>F</u> avorites Extr <u>a</u> s S <u>v</u> stem <u>H</u> elp                     |
|---------------------------|------------------------------------------------------------------------------------|
| 0                         | 1 4 日 1 公 🚱 😒   旦 尚 役 1 4 1 4 5 4 5 4 5 4 5 4 5 4 5 4 5 4 5 4                      |
| SAP Easy                  | Access                                                                             |
| 🖪 🖪   🏷                   |                                                                                    |
| 🗢 🔂 Favorites             |                                                                                    |
| 🗢 🔁 BCS T                 | Transactions                                                                       |
| ₩ FM<br>₩ ZF              | MEDDW - Drilldown for Budget Entry Documents<br>FM01 - BCS Reports - FC, Rev & Exp |
|                           | Erer FM Area                                                                       |
| • Enter                   | FM Area – <i>SSHE</i> and click the green                                          |

Note: If you get a pop-up box to enter a layout, enter layout variant - SSHE

□ This will bring up the *Budgeting Workbench – Create Document*. Your screen will appear as follows including a breakdown of each area of the entry form.

| ⊡⊂<br>Document Edit Goto Extra                                                                                                    | s Environment Syster                                                                                        | m Help                                |                               |                                           |                                    |                                                                  |
|----------------------------------------------------------------------------------------------------|----------------------------------------------------------------------------------------------------|---------------------------------------|-------------------------------|-------------------------------------------|------------------------------------|------------------------------------------------------------------|
|                                                                                                    | 4 📙   😋 😧 😓   🖟                                                                                             | B (16)   80                           | ЮДД () <mark>ж</mark>         | 2   🛛 🖪                                   |                                    |                                                                  |
| <b>Budgeting Wo</b>                                                                                                    | rkbench - Creat                                                                                             | te Docume                             | ent                           |                                           |                                    |                                                                  |
| Document Overview on/off                                                                                                    | 🖾 🖌 Hold Prepost                                                                                            | 📙 Save Cha                            | nges 📝 Long                   | <b>  Text</b> ] 🖉 Messages                | log Messages per Line              | Budget Header                                                    |
| Documents of FM Area SSHE  C Posted  Preposted  Undone Held                                                                                      | Document<br>Header Data                                                                                     | St:<br>Additional Data                | atus Ir                       | itial                                     |                                    | information.<br>This can be<br>turned on/off<br>using this icon. |
|                                                                                                    | Process<br>Budget Category                                                                                  | Transfer<br>Payment                   | E<br>E                        | Total Sender<br>Total Receiver<br>Version | 0.00                               |                                                                  |
| Personal documents tree. This<br>will contain any documents<br>you have preposted or put on<br>hold. This can be turned on/off<br>using the icon | Document type<br>Sender<br>Fiscal Year<br>Budget Type<br>Grant<br>Funded Program<br>Receiver<br>Fiscal Year | 2009                                  |                               | Period Period Period                      | 10/14/2008<br>All E<br>All E       |                                                                  |
|                                                                                                    | Lines                                                                                                    | [▲ 🔽 🛗 ]                              | 🔀 🚺 🔁s                        | plit<br>r Commitme                        | ent item                           | Functional Area                                                  |
|                                                                                                    |                                                                                                    |                                       |                               |                                           |                                    |                                                                  |
|                                                                                                    | T<br>bu<br>ea                                                                                               | his is the<br>e made b<br>ach line it | body of th<br>etween m<br>em. | ne budget trai<br>aultiple funds          | nsfer. Transfer<br>and can include | s can now<br>e text for                                          |

Note: Your screen may look slightly different until after you select *Transfer* as your process.

Complete the Budgeting Workbench *Header Data* information.

| ⊡<br>                     | to Extr <u>a</u> s En <u>v</u> ironment Sy | <u>(</u> stem <u>H</u> elp |                                               |              |  |  |  |
|---------------------------|--------------------------------------------|----------------------------|-----------------------------------------------|--------------|--|--|--|
| 💿 🔹 🔄 🔛 😋 🚱 🕒 🛗 🖓 🖄 🖄 🖓 🔚 |                                            |                            |                                               |              |  |  |  |
| 🕫 Budgetin                | ng Workbench - Cr                          | eate Document              | t                                             |              |  |  |  |
| Document Overview on/     | /off 🕎 🜌 🚰 Hold Prep                       | oost 🔲 🔚 Save Change       | s 📝 Long Text 🔯 Mess                          | sage         |  |  |  |
| Document                  | Status Ini                                 | tial                       |                                               |              |  |  |  |
| <b>P</b>                  |                                            |                            |                                               |              |  |  |  |
| Header Data               | dditional Data                             |                            |                                               |              |  |  |  |
| Process                   | Transfer 1                                 | Total Sender               | 0.00                                          |              |  |  |  |
|                           |                                            | Total Receiver             | 0.00                                          | Reminder:    |  |  |  |
| Budget Category           | Payment 1                                  | Version                    | $\left(\begin{array}{c} 3 \end{array}\right)$ | the transfer |  |  |  |
| Document type             | BGT (Budget) 4                             | Document Date              | 10/14/2008 5                                  | to 6/30/XX   |  |  |  |
| Sender                    |                                            |                            |                                               | at year end  |  |  |  |
| Fiscal Year               | 2009 6                                     | Period                     |                                               |              |  |  |  |
| Budget Type               | NREC Non-Recurring Budg                    | Jer 8                      |                                               |              |  |  |  |
| Receiver                  |                                            |                            |                                               |              |  |  |  |
| Fiscal Year               | 2009 9                                     | Period                     | 001 🖬 🚺                                       |              |  |  |  |
| Budget Type               | NREC Non-Recurring Budg                    | get 11                     |                                               |              |  |  |  |
|                           |                                            |                            |                                               |              |  |  |  |

1. Process: will always be Transfer – when Transfer is selected, screen will change appearance

2. Budget Category: will always be Payment

**3. Document type:** will always be BGT – when entered, screen will change as above

**4. Version:** will always be 0

**5. Document Date:** enter today's date (If transfer is taking place at year end, back date the transfer to 6/30/XX)

**6. Sender Fiscal Year:** will be the current fiscal year. The fiscal year MUST be the same as what is entered in #9. Current fiscal year will always be the last two numbers of the fiscal year, e.g. 2008-09 = 2009; 2009-10 = 2010

7. Sender Budget Type: will always be NREC (Non-Recurring)

8. Sender Period: change to 001. *The default is ALL*. (split between 12 periods)

9. Receiver Fiscal Year: will default from the Sender fiscal year.

10. Receiver Budget Type: will always be NREC (Non-Recurring)

11. Receiver Period: change to 001. The default is ALL. (split between 12 periods)

□ Complete the Budgeting Workbench Body line items.

|     | Lines |          |     |      |              |                 |                 |              |      |
|-----|-------|----------|-----|------|--------------|-----------------|-----------------|--------------|------|
|     | B     | Line     | -/+ | Fund | Funds Center | Commitment item | Functional Area | Amount (USD) | Text |
|     |       |          |     | 1    |              |                 |                 |              |      |
|     |       |          | 1   |      |              |                 |                 |              | 5    |
|     |       |          |     |      |              |                 |                 |              |      |
|     |       | <u> </u> | -   |      |              |                 |                 |              |      |
| 11_ |       |          | -   |      |              |                 |                 |              |      |
|     |       | ļ        | -   |      |              |                 |                 |              |      |
|     |       | <u></u>  | -   |      |              |                 |                 |              |      |
|     |       |          | -   |      |              |                 |                 |              |      |

**1.**-/+: enter "-" to indicate the funds center the funds are being transferred **FROM**. Enter "+" to indicate the funds center the funds are being transferred **TO**.

- 2. Funds Center: enter the funds center number for each line item.
- 3. Commitment Item: enter the appropriate commitment item for each line item.
  - Non-Personnel Transfer to/from the pool
  - 901 Transfer to/from personnel expense reserve
  - 902 Transfer to/from operating expense reserve
  - 903 Transfer to/from capital expense reserve

510580 – Transfer to/from student wages (**NOTE:** Student wage budgets can only be transferred **TO** other student wage budgets.)

- 4. Amount: enter dollar amount you want to transfer. Enter only as positive amounts.
- **5. Text:** enter a description for each line item. See below for example:

|  | Lines         |     |            |              |                 |                 |              |                               |
|--|---------------|-----|------------|--------------|-----------------|-----------------|--------------|-------------------------------|
|  | Document Line | -/+ | Fund       | Funds Center | Commitment item | Functional Area | Amount (USD) | Text                          |
|  | 000001        | -   | 6011000000 | 6011411000   | NON-PERSONNEL   | BDGT            | 500.00       | To Bdgt Reserve for Bookshelf |
|  | 000002        | +   | 6011000000 | 6011411000   | 902             | BDGT            | 500.00       | From Operating for Bookshelf  |
|  |               | -   |            |              |                 |                 |              |                               |

#### **SPECIAL NOTES:**

- You no longer need to enter the fund or functional area on the budget transfer entry. These fields will default based on the funds center entered.
- You may process transfers between different funds on the same budget transfer entry.
- You may enter a different description on each line item of the budget transfer entry.

#### ICONS:

- 🗳 Insert row(s)
- 🕒 Delete row(s)
- 🔟 Duplicate a row
- 🚨 Sort rows in ascending order depending on column selected
- 📴 Sort rows in descending order depending on column selected
- 🔊 Adds a total for the amount column

• Once you have verified that you have no errors, click **Prepost**.

| Extr <u>a</u> s En <u>v</u> iro | nment System <u>F</u><br>  😋 🚱 👧   💻   | <u>H</u> elp<br>間間の | ዮቤጽ          | 🐺 🗖   🔞          | <b></b>         |                          |               |  |
|---------------------------------|----------------------------------------|---------------------|--------------|------------------|-----------------|--------------------------|---------------|--|
| Workbench                       | Workbench - Create Document            |                     |              |                  |                 |                          |               |  |
| f 🎾 🜌 🚰 🛽                       | Hold Prepost                           | Save Chang          | jes 📝 Lo     | ng Text 🖉 Me     | essages I       |                          |               |  |
| Document<br>Header Da           | ata Additional D                       | tatus li<br>Data    | nitial       |                  |                 |                          |               |  |
| Document Overview on/off        | Hold Prepost                           | 📙 Save Changes      | 📝 Long Text  | 🏠 Messages log 🛛 | Aessages per Li | ne                       |               |  |
| Documents of FM Area SSHE       | Document 1000                          | 062614 Status       | Preposte     | d                |                 | nt Year <mark>200</mark> | 19            |  |
| Preposted 2009 1000062614       | Header Data Ac                         | Iditional Data      |              |                  |                 |                          |               |  |
| Held                            | Process                                | Transfer            | 🗈 Total      | Sender 500       | . 00            |                          |               |  |
|                                 | Budget Category                        | Payment             | Total        | Receiver 500     | . 00            |                          |               |  |
|                                 | Document type                          | BGT (Budget)        | E Docu       | ment Date 10/    | 14/2008         |                          |               |  |
|                                 | Sender<br>Fiscal Year<br>Budget Type   | 2009<br>NREC        | Perio        | d 001            | ۵               |                          |               |  |
|                                 | Receiver<br>Fiscal Year<br>Budget Type | 2009<br>NREC        | Perio        | d 001            | Ľ               |                          |               |  |
|                                 |                                        | 🚺   [ 🔄 Split       |              |                  |                 |                          |               |  |
|                                 | Lines                                  |                     |              |                  |                 |                          | 1             |  |
|                                 | -/+ Document L                         | 6011000000          | 6011411000   | NON-PERSONNEL    | BDGT            | Amount (USD)<br>500.00   | To Bdgt Rese  |  |
|                                 | + 2                                    | 6011000000          | 6011411000   | 902              | BDGT            | 500.00                   | From Operatin |  |
|                                 |                                        |                     |              |                  |                 |                          |               |  |
|                                 |                                        |                     |              |                  |                 |                          |               |  |
| Ocument 1000062614 has be       | en created successfully in             | FM area SSHE fisc   | al year 2009 |                  |                 |                          | D FMBB        |  |

#### **Budgeting Workbench Personal Documents Tree**

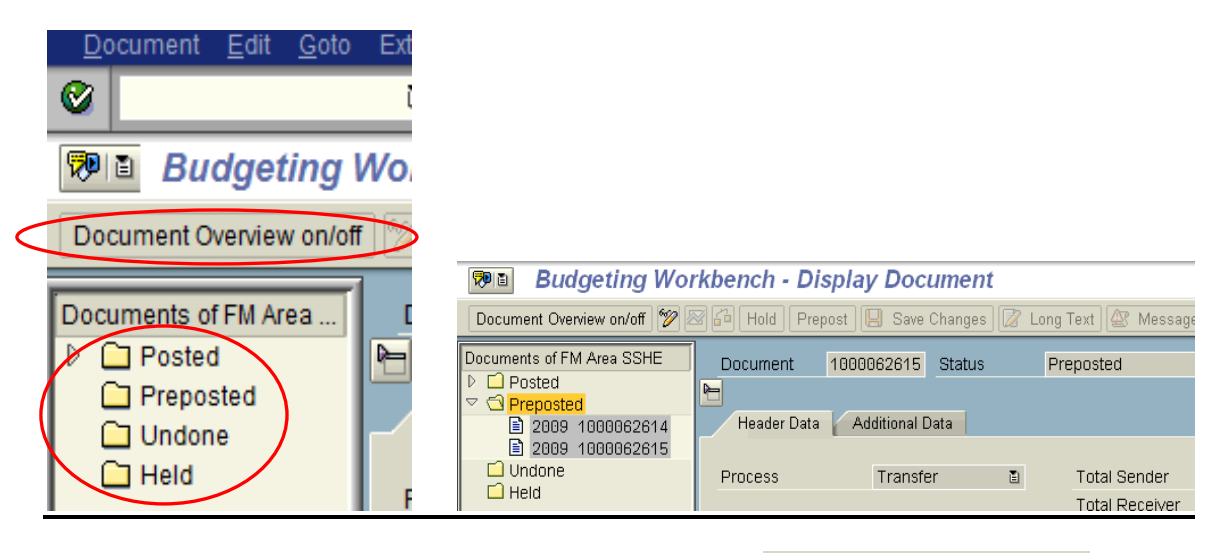

- □ To turn the Personal Documents tree on or off, click Document Overview on/off
- □ This area allows you to see any documents you have pending.
  - You can verify the status of a pre-posted document. If the document is no longer in your *Preposted* folder, it has been reviewed and posted by the Budget Office.
  - The document will appear in your *Posted* folder as soon as Budget approves.
  - You can hold documents to finalize at a later time. These will appear in your *Held* folder.

The Budget Office will then post document. It will move into your "Posted" Folder at that time.

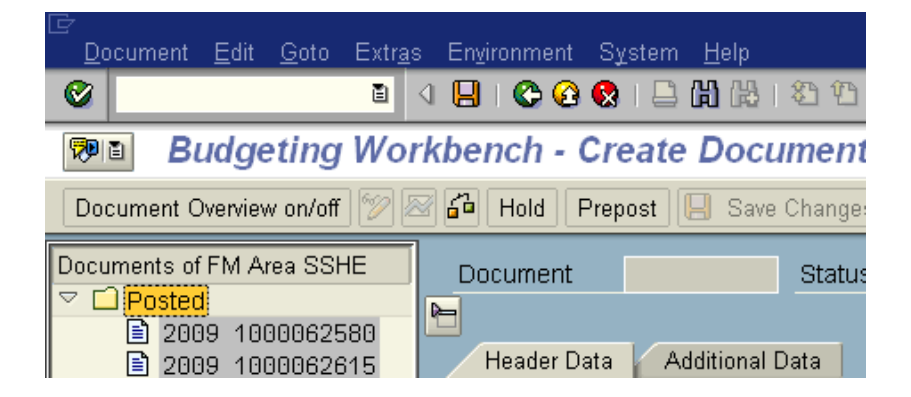

### HOLDING DOCUMENTS

□ If you have not completed a transaction but need to exit the transaction to return later,

BCS offers the user the ability to hold a document. Click Hold

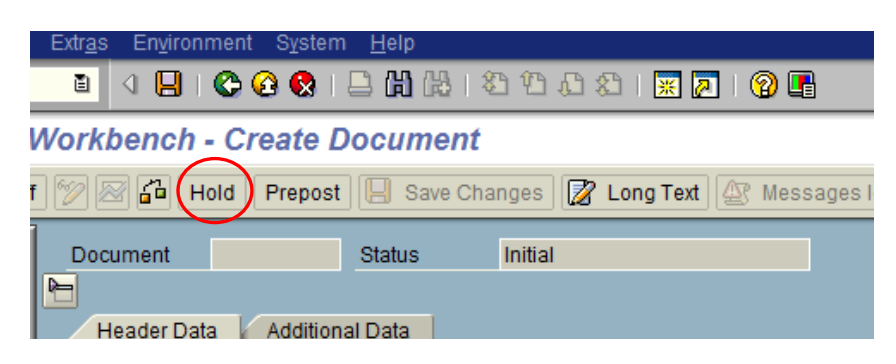

□ Enter a name for the document and click *HOLD*. You can name the document anything you want as you will be the only user able to see this document.

| 🖙 Hold Document      |             |  |
|----------------------|-------------|--|
| User                 | 60GLAPORTER |  |
| Held Document Number | 01PrintRpr  |  |
|                      |             |  |
|                      |             |  |
| Hold                 |             |  |

You may get an error message depending on how far you are in your entry. Just click the green v to accept.

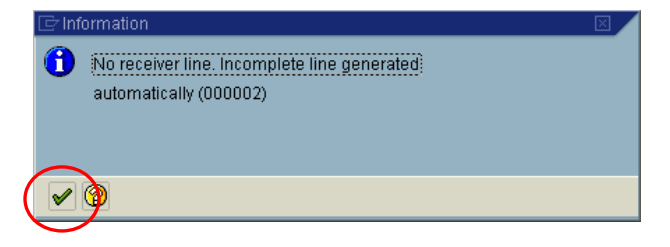

□ The held document will appear in your personal documents tree in your Held folder.

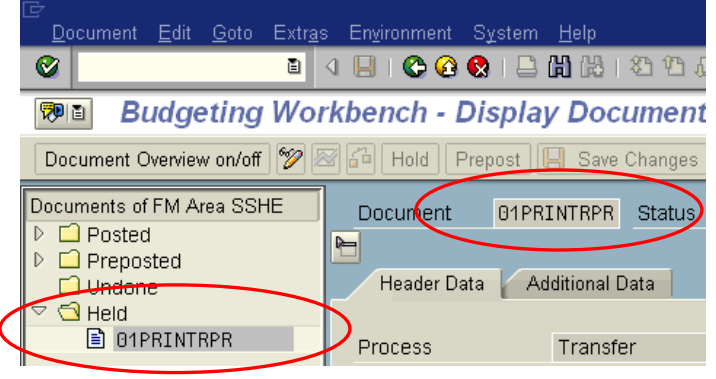

- □ To open the document, find it in your held documents folder and double click on the document. Revise/complete the document.
- Once you have verified that you have no errors, click Prepost. The document will move from your held folder into the "Preposted" folder.

| lট<br>                                                | Environment Sys                                                                                         | stem <u>H</u> elp |    |                |        |               |      |
|-------------------------------------------------------|----------------------------------------------------------------------------------------------------|-------------------|----|----------------|--------|---------------|------|
|                                                       | 🖉 🔜 🔹 🖓 🖳 🗳 🖓 🛄 🛗 🎼 🏦 🏠 🏠 🏠 🔛 🖉 🔚                                                                       |                   |    |                |        |               |      |
| Budgeting Wor                                         | Budgeting Workbench - Display Document                                                                  |                   |    |                |        |               |      |
| Document Overview on/off 🦻                            | Document Overview on/off 😰 📨 🛺 Hold Prepost 📙 Save Changes 🕼 Long Text 🕸 Messages log Messages per Line |                   |    |                |        |               |      |
| Documents of FM Area SSHE                             | Document                                                                                                | 1000062615 Status | F  | Preposted      |        | Document Year | 2009 |
| <ul> <li>✓ □ Posted</li> <li>✓ □ Preposted</li> </ul> |                                                                                                    |                   |    |                |        |               |      |
|                                                       | Header Data                                                                                             | Additional Data   |    |                |        |               |      |
|                                                       | Process                                                                                                 | Transfer          | Ē. | Total Sender   | 111.39 |               |      |
| Held                                                  |                                                                                                    |                   |    | Total Receiver | 111.39 |               | Ĩ    |

□ The Budget Office will then post document. It will move into your "Posted" Folder at that time.

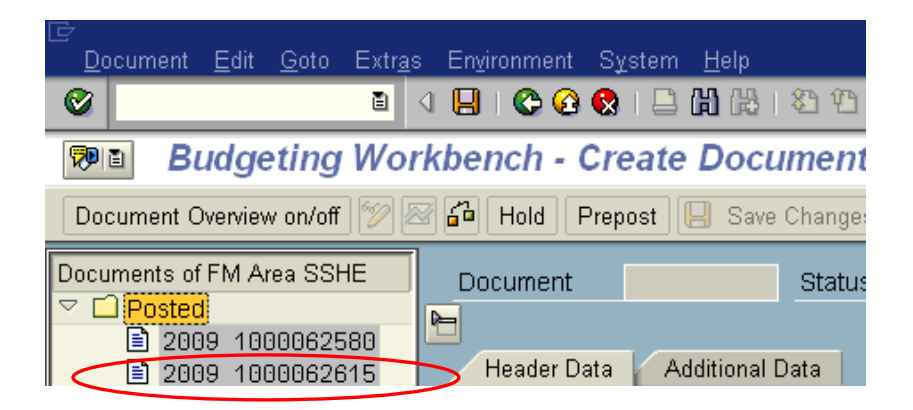

### TO PRINT THE POSTED DOCUMENT FOR BACK UP

□ Select *Document* – *Display* < - > *Change* 

| $\langle$ |    | <u>D</u> ocument  | <u>E</u> dit | <u>G</u> oto | Extr <u>a</u> s | Enviror | nment  | Syst  | tem  | <u>H</u> elp  |
|-----------|----|-------------------|--------------|--------------|-----------------|---------|--------|-------|------|---------------|
|           | 0  | <u>C</u> reate    |              |              | Sh              | ift+F8  | ۵      | 😣     |      | <b>H</b> (12) |
|           | 6  | Cre <u>a</u> te b | oy Refe      | rence        | Sh              | ift+F9  | h . I  | Disr  | ปลา  |               |
|           |    | Re <u>v</u> erse  |              |              | Ct              | trl+F2  |        | -15   | //uj |               |
|           | [  | Chec <u>k</u>     |              |              |                 |         | ild F  | repos | st [ | 🚽 Save I      |
|           | Do | <u>S</u> ave      |              |              |                 | +       | nent   | 1     | 0000 | 16761E        |
|           | ▽  | <u>U</u> ndo      |              |              |                 |         | nent   |       | 0000 | 02015         |
|           |    | <u>P</u> rint Pr  | eview        |              | Ctrl+Sh         | ift+F8  |        |       |      |               |
|           |    | <u>D</u> elete    |              |              |                 |         | der Da | ata 👔 | Ad   | ditional D    |
|           | <  | D <u>i</u> splay  | <-> Cł       | nange        | Ci              | trl+F9  | 5      |       |      | Trancfo       |
|           | D  | E <u>x</u> it     |              |              | Sh              | ift+F3  | (p))   |       |      | Transie       |
|           |    | LUndon            | ~            |              |                 |         | _      |       |      |               |

#### □ Select *Print Preview*

| E -                 |                                            |                        |                  |                     |
|---------------------|--------------------------------------------|------------------------|------------------|---------------------|
| <u>[</u>            | <u>D</u> ocument <u>E</u> dit <u>G</u> oto | Extr <u>a</u> s Enviro | nment S          | System <u>H</u> elp |
| C                   | <u>C</u> reate                             | Shift+F8               | 🔁 🙆 🚭            | ) I 🖴 🛗 🖓 I I       |
| 6                   | Cre <u>a</u> te by Reference               | Shift+F9               | h - Di           | isnlav Doci         |
| R                   | Re <u>v</u> erse                           | Ctrl+F2                | 1-01             | splay Doct          |
| C                   | Chec <u>k</u>                              |                        | Id Pre           | post 📙 Save C       |
| Do                  | <u>S</u> ave                               | +                      | nont             | 4000062645          |
| $\overline{\frown}$ | Unde                                       |                        | nent             | 1000002015          |
| $\square$           | <u>P</u> rint Preview                      | Ctrl+Shift+F8          | $\triangleright$ |                     |
|                     | <u>D</u> elete                             |                        | vder Data        | Additional D:       |
|                     | D <u>i</u> splay <-> Change                | Ctrl+F9                | ~~               | Transfel            |
| D                   | E <u>x</u> it                              | Shift+F3               | 33               | Transier            |
| - L                 | Lundono                                    |                        | _                |                     |

**Note**: The printer name that appears when you choose local will be your own network printer.

| ⊡<br>Document <u>E</u> dit | <u>G</u> oto En <u>v</u> ironment Sy | stem <u>H</u> elp |                |  |
|----------------------------|--------------------------------------|-------------------|----------------|--|
| Ø                          | 🗎 🛛 📙 I 🔇                            | a (1) 🚨 (1) 😣 😧   | 🎝 🗘 🗘 🛣 📕 🛃    |  |
| 🕫 Entry l                  | Document                             |                   |                |  |
|                            |                                      |                   |                |  |
| Header                     | itional Data                         |                   |                |  |
|                            |                                      |                   |                |  |
| Document                   | 1000062615                           | Status            | Posted         |  |
| Process                    | Transfer                             | Total Sender      | 111.39         |  |
| Value Type                 | Budget                               | Total Receiver    | 111.39         |  |
| Budget Category            | Payment                              | Version           | 0              |  |
| Document type              | BGT                                  | Document Date     | 10/14/2008     |  |
|                            |                                      |                   |                |  |
|                            |                                      |                   |                |  |
| Year Period                | s                                    |                   |                |  |
|                            | $\sim$                               |                   |                |  |
| 3 8 7 6                    | 788   288   361   2                  | ) 🖬 🖬 🖽 I 🖬       | <b>1</b>       |  |
| Doc. Li Grant              |                                      | Fund Fur          | nds Center Com |  |
| 000001 - NOTE              | RELEVANT                             | 6011000000 601    | 1401000 NON    |  |
| 000002 + NOTF              | RELEVANT                             | 6011000000 601    | 1411000 NON    |  |

□ Set the Print properties as follows:

| 🖙 Print ALV List  |                       |               |                 |
|-------------------|-----------------------|---------------|-----------------|
| Output Device     | loci 🕑                |               |                 |
| Windows printer   | HP LaserJet 4250tn PS | Ē             |                 |
| Number of copies  | 1                     |               |                 |
|                   |                       |               |                 |
| Number of pages   |                       |               |                 |
| Print all         |                       |               |                 |
| ○ Print from page | 0 To 0                |               |                 |
| Properties 🕱 🚺    |                       | Click<br>mark | the green check |